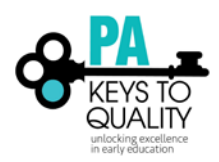

## How to FIND YOUR PD HISTORY

(Now known as your Learning Record)

- 1. Go to <u>www.pakeys.org.</u>
- 2. Click the green PD Registry box on the home page.

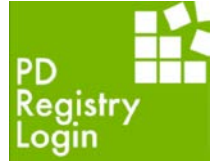

3. Click 'Login' in the top right corner.

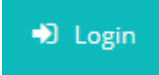

4. Enter your email address and password, then click 'Login'.

| Email address    |          |                  |
|------------------|----------|------------------|
|                  |          |                  |
|                  |          |                  |
| Password         |          |                  |
| Remember me      |          |                  |
|                  | ➡) Login |                  |
| Forgot Password? |          | 🛃 Create Account |

There are two different tabs located on the home screen of the PD Registry where you can locate your Professional Development. The two tabs are labelled as 'My PD' and 'Reports'.

## My Individual Profile

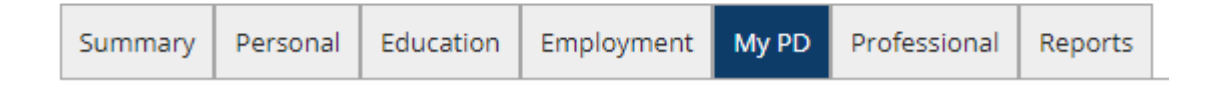

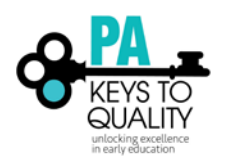

The 'My PD' tab lists all the PD sessions for which you have registered. This may include PD sessions that you have already completed or future PD events for which you have registered.

Note in the example below Online (E-learning) courses will be accessed in this location. You will see a blue box next to the online course. You will click on the blue box next to the course title to access the online course.

|          |                                                                                                    | the contract of the contract of the contract o |            |       |              |            |           |                     |      |       |            |                   |          |
|----------|----------------------------------------------------------------------------------------------------|----------------------------------------------------------------------------------------------------|------------|-------|--------------|------------|-----------|---------------------|------|-------|------------|-------------------|----------|
| Summary  | / Personal                                                                                                    | Education                                                                                                    | Employment | My PD | Professional | Instructor | Reports   |                     |      |       |            |                   |          |
| Training | , Documen                                                                                                    | tation                                                                                                    |            |       |              |            |           |                     |      |       |            |                   |          |
| 🔺 No d   | ocumentatio                                                                                                    | n entered.                                                                                                    |            |       |              |            |           |                     |      |       |            |                   |          |
| Traini   | ng                                                                                                    |                                                                                                    |            |       |              |            |           |                     | _    |       |            | Edit Tra          | ining    |
| Clicking | 2, will open th                                                                                                    | e E-Learning                                                                                                    | classroom. |       |              |            |           |                     |      |       | S. sh      | ow E-Learning eve | nts only |
| Event ID | ID Title                                                                                                    |                                                                                                    |            |       |              |            | Completed | Credit              | Туре | Hours | Level      | -                 |          |
| 287991   | 91 ERS Online: Early Childhood Environment Rating Scale-Revised (ECERS-R)                                                   |                                                                                                    |            |       |              |            |           | Preschool/Pre-<br>K | 3.00 | C1    | REGISTERED | œ                 |          |
| 48991    | ERS: Early Childhood Environment Rating Scale-Revised (ECERS-R) 202                                                         |                                                                                                    |            |       |              | 02-03-18   |           |                     | 2.00 | N/A   | VERIFIED   |                   |          |
| 36838    | TA CONSULTANTS/PBIS/MENTORS/DIRECTORS/ADMINISTRATORS: Practice Based Coaching<br>Across the Early-Care and Education System |                                                                                                    |            |       |              | 10-06-16   |           |                     | 6.00 | N/A   | VERIFIED   |                   |          |

The Reports Tab is where you will find your official Learning Record used by Department of Human Services and Keystone STARS to verify the Professional Development you have completed. Click on the Reports tab and then click on My Professional Development Learning Record. Directors will also use this tab to access the Professional Development Learning Records of staff.

| Summar     | y Personal                                                                                                    | Education | Employment | My PD | Professional | Instructor | Reports |  |  |  |
|------------|----------------------------------------------------------------------------------------------------|-----------|------------|-------|--------------|------------|---------|--|--|--|
| My Reports |                                                                                                    |           |            |       |              |            |         |  |  |  |
|            | Learning Record                                                                                                  |           |            |       |              |            |         |  |  |  |
|            | A record of your employment history,<br>credentials, education and training,<br>organized by Core Knowledge Area |           |            |       |              |            |         |  |  |  |

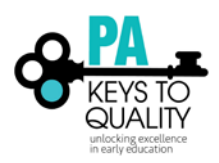

## My Professional Development Learning Record Sample

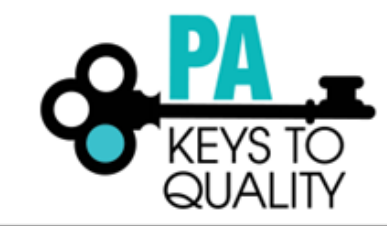

|                                                     |                                                                                                    |                            |                 | Core Know       | ledge Learning | g Record               |                       |            |                  |           |
|-----------------------------------------------------|----------------------------------------------------------------------------------------------------|----------------------------|-----------------|-----------------|----------------|------------------------|-----------------------|------------|------------------|-----------|
| Name:                                               |                                                                                                    |                            |                 |                 |                | D                      | ate Printed:          | 2/27/2018  | 8 Individual ID: |           |
| Employm                                             | ent History:                                                                                                    |                            |                 |                 |                |                        |                       |            |                  |           |
| Program Na                                          | ime                                                                                                    | License#                   | Position Titl   | •               | Age Group(s)   | Hours/<br>Week         | Total Hours<br>Worked | Start Date | End Date         | Vertified |
| Pennsylvani                                         | ia Key                                                                                                    |                            | Staff           |                 | Adult          | 40                     | 26600                 | 6/1/2005   |                  | Yes       |
| Verified D                                          | egrees/Certificat                                                                                                    | es/Diploma                 | s/Credentials   | s: None On F    | Record         |                        |                       |            |                  |           |
| Complete                                            | e Training List                                                                                                    |                            |                 |                 |                |                        |                       | Inclu      | des all Training |           |
| 2018                                                |                                                                                                    |                            |                 |                 |                |                        |                       |            |                  |           |
| N/A                                                 |                                                                                                    |                            |                 |                 |                |                        |                       |            |                  |           |
| Event ID                                            | Course Title                                                                                                    |                            |                 | Date            | Hours          | Sponsor                |                       |            | Verified         |           |
| 48991                                               | ERS: Early Childho<br>Scale-Revised (EC                                                                                               | od Environme<br>ERS-R) 202 | ent Rating      | 2/3/2018        | 2.00           | Southeast Regional Key |                       |            | Yes              |           |
|                                                     |                                                                                                    |                            | N/A             | Total Verified  | 2.00           |                        |                       |            |                  |           |
|                                                     | 2018 Tol                                                                                                    | tal Verified C             | redits/Hours (A | II Tier Levels) | 2.00           |                        |                       |            |                  |           |
| 2016                                                |                                                                                                    |                            |                 |                 |                |                        |                       |            |                  |           |
| N/A                                                 |                                                                                                    |                            |                 |                 |                |                        |                       |            |                  |           |
| Event ID                                            | Course Title                                                                                                    |                            |                 | Date            | Hours          | Sponsor                |                       |            | Verified         |           |
| 36838                                               | TA<br>CONSULTANTS/PBIS/MENTORS/DIRECTOR<br>S/ADMINISTRATORS: Practice Based<br>Coaching Across the Early Care and Education<br>System |                            |                 | 10/6/2016       | 6.00           | Pennsylvania           | Key                   |            | Yes              |           |
| 29135                                               | Trauma-Informed P                                                                                                    | Practice                   |                 | 1/13/2016       | 2.00           | Pennsylvania           | Key                   |            | Yes              |           |
|                                                     |                                                                                                    |                            | N/A             | Total Verified  | 8.00           |                        |                       |            |                  |           |
| 2016 Total Verified Credits/Hours (All Tier Levels) |                                                                                                    |                            |                 | 8.00            |                |                        |                       |            |                  |           |